## 2019.08.29

この表示が出たら下記の手順でプログラムを終了する。

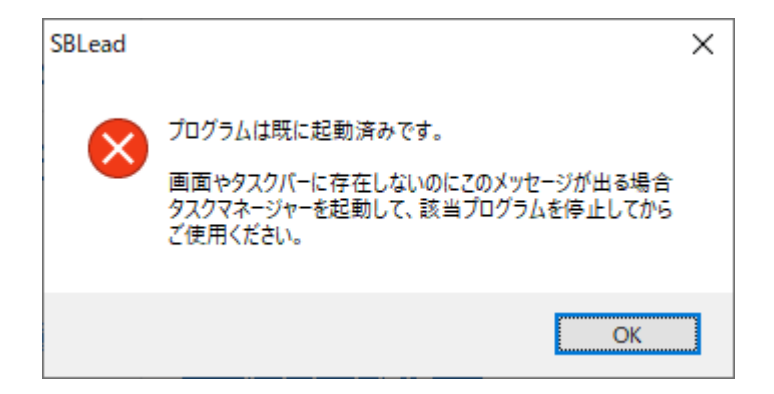

① タスクバーの空白の箇所で右クリックし、タスクマネージャーを選択

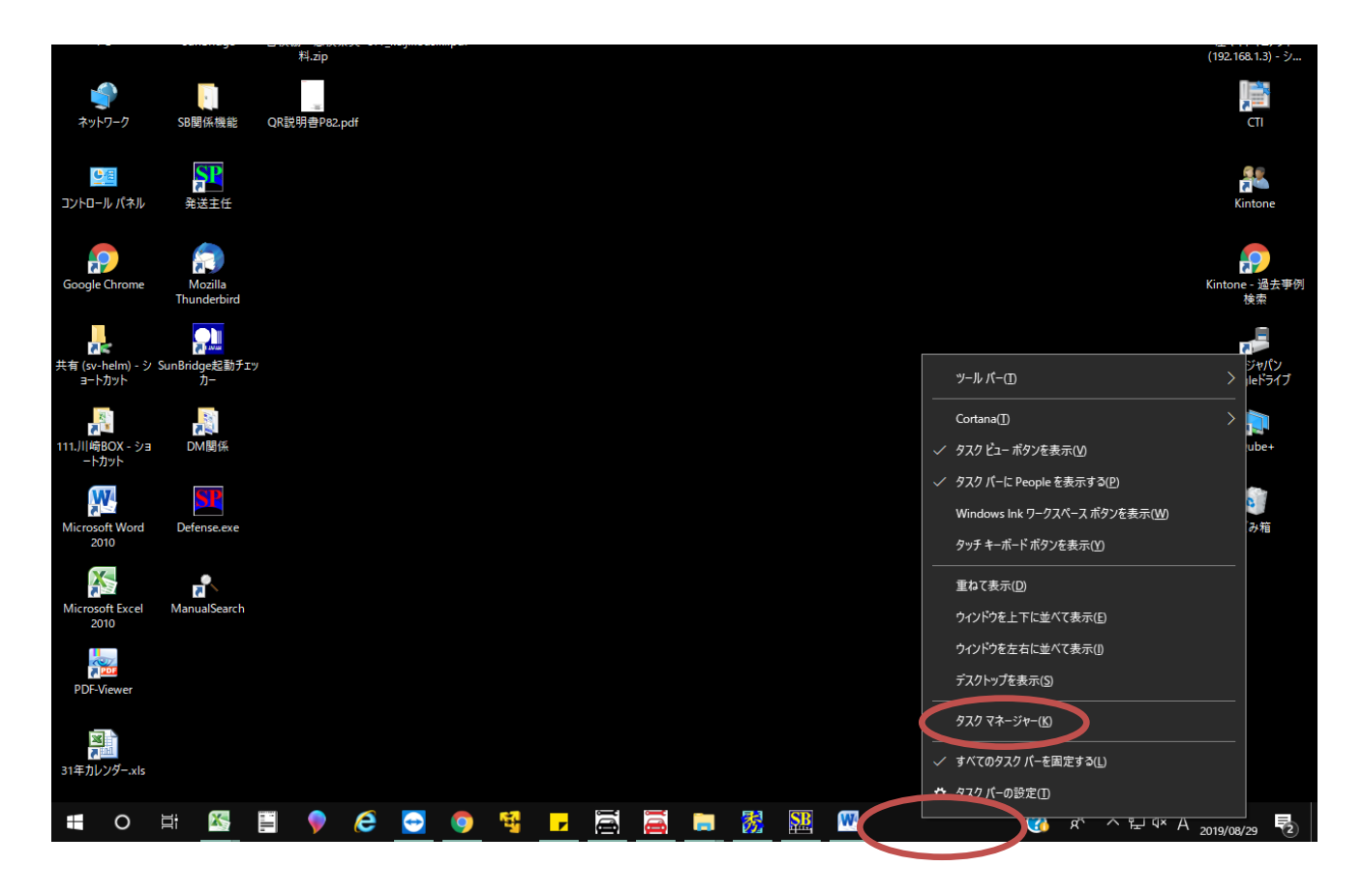

プロセスのタブより、「SunBridge」を探し、当該システムで右クリックをしてタスクの

終了を選択する。

闷 タスク マネージャー

 $\times$ \_

<u>ファイル(F)</u>オプション(<u>O</u>) 表示(<u>V</u>)

| プロセス / <sup>(フォー</sup> マンス アプリの履歴  | スタートアップ | ユーザー 詳細                                       | サービス              |        |           |   |  |
|------------------------------------|---------|-----------------------------------------------|-------------------|--------|-----------|---|--|
| ^                                  |         | 2%                                            | 47%               | 0%     | 0%        |   |  |
| 名前                                 | 状態      | CPU                                           | メモリ               | ディスク   | ネットワーク    |   |  |
| > 💽 SbKeizokuSupport (32 ビット)      |         | 0%                                            | 39.3 MB           | 0 MB/秒 | 0 Mbps    | 1 |  |
| Shell Infrastructure Host          |         | 0%                                            | 6.6 MB            | 0 MB/秒 | 0 Mbps    |   |  |
| Sink to receive asynchronous ca    |         | 0%                                            | 1.2 MB            | 0 MB/秒 | 0 Mbps    |   |  |
| > Skype (3)                        | φ       | 0%                                            | 1.6 MB            | 0 MB/秒 | 0 Mbps    |   |  |
| > 📧 SQL Server VSS Writer - 64 Bit |         | 0%                                            | 1.2 MB            | 0 MB/秒 | 0 Mbps    |   |  |
| > 📧 SQL Server Windows NT - 64 Bit |         | 0%                                            | 117.5 MB          | 0 MB/秒 | 0 Mbps    |   |  |
| > 🔳 Sticky Notes (2)               |         | 0%                                            | 59.6 MB           | 0 MB/秒 | 0 Mbps    |   |  |
| > 🔛 SunBridge (32 ビット)             |         | 展開( <u>P</u> )                                |                   | (秒     | 0 Mbps    |   |  |
| 💽 System                           |         | タスクの終了(E)                                     |                   | (形)    | 0 Mbps    |   |  |
| > 📧 System Guard ランタイム モニター ブ      |         | リソース値(V) >                                    |                   | > /秒   | 0 Mbps    |   |  |
| TeamViewer 12                      |         | ダンプ ファ                                        | イルの作成( <u>C</u> ) | (種)    | 0 Mbps    |   |  |
|                                    |         | 詳細の表示( <u>G</u> )                             |                   |        |           |   |  |
| ◇ 簡易表示(D)                          |         | ファイルの場所を開く( <u>O</u> )<br>オンライン検索( <u>S</u> ) |                   |        | タスクの終了(E) |   |  |
|                                    |         |                                               |                   |        |           |   |  |